## **INSTRUCTIONS ON HOW TO MAKE A BOOKING FOR CHILDCARE SERVICES IN PARENTMAIL**

Log into your account as usual. On the menu, choose 'Accounts'.

| IRIS                 | Accounts                            |       |         |
|----------------------|-------------------------------------|-------|---------|
| ParentMail           | After School Childcare Service      | £0.00 | · · · · |
| 2 Emails             | 528 Before School Childcare Service | 20.00 | >       |
| SMS                  | 11                                  |       |         |
| Surveys and Forms    |                                     |       |         |
| Events               |                                     |       |         |
| Parents Evenings     |                                     |       |         |
| ) Video Appointments |                                     |       |         |
| Accounts             |                                     |       |         |
| Payments             |                                     |       |         |
| Absence              |                                     |       |         |
| Favourites           |                                     |       |         |
| Announcements        |                                     |       |         |
| Manage Organisation  |                                     |       |         |
| Corraine Windsor     | >                                   |       |         |
|                      |                                     |       |         |
|                      |                                     |       |         |

The following screen will appear. You are able to book published dates 12 weeks in advance. Those free to book will be shown in light grey. Click on the date or dates you require.

| IDIC                   | ← Accounts                  |               |             |                   |                   |             |             |   |
|------------------------|-----------------------------|---------------|-------------|-------------------|-------------------|-------------|-------------|---|
| IIRIS                  | Balance: £0.00              |               |             |                   |                   |             |             | î |
| ParentMail             | After School Childcan       | e Service     |             |                   |                   | 2           | TOP UP      |   |
| Emails 528             | Test Pupil                  | tary School   |             |                   |                   |             |             |   |
| 📟 SMS 🔰                | Club Bookings (Daily Ct     | arge: £11.00) |             |                   |                   |             |             |   |
| -                      | Week beginning 21/8         | 1/2025        |             |                   |                   |             |             |   |
| I Surveys and Forms    | 21st 🗡                      | 22nd          | 23rd<br>Wed | 24th<br>Thu       | 25th<br>Eri       | 26th<br>Sat | 27th<br>Sup |   |
| Events                 | Week beginning 01/0         | 9/2025        |             |                   |                   | - Out       | oun         |   |
| Parents Evenings       | 1st<br>Mon                  | 2nd<br>Tue    | 3rd<br>Wed  | 4th<br>Thu        | 5th<br>Fri        | 6th<br>Sat  | 7th<br>Sun  |   |
|                        | Week beginning 08/0         | 9/2025        |             |                   |                   |             |             |   |
| □ 4 Video Appointments | 8th<br>Mon                  | 9th<br>Tue    | 10th<br>Wed | 11th<br>Thu       | 12th<br>Fri       | 13th<br>Sat | 14th<br>Sun |   |
| 🚔 Accounts             | Week beginning 15/0         | 9/2025        | 1100        | riid.             |                   | Our         | Cun         |   |
|                        | 15th                        | 16th          | 17th        | 18th              | 19th              | 20th        | 21st        |   |
| Payments               | Mon Week beginning 20/0     | Tue           | Wed         | Thu               | Fn                | Sat         | Sun         |   |
| ⊗ Absence              | 22nd                        | 2025          | 24th        | 25th              | 26th              | 27th        | 28th        |   |
|                        | Mon                         | Tue           | Wed         | Thu               | Fri               | Sat         | Sun         |   |
| ★ Favourites           | Week beginning 29/0         | 9/2025        |             |                   |                   |             |             |   |
| <]≬ Announcements      | 29th<br>Mon                 | 30th<br>Tue   | 1st<br>Wed  | 2nd<br>Thu        | 3rd<br>Eri        | 4th<br>Sat  | 5th<br>Sup  |   |
| 19 Manage Organization | Week beginning 06/1         | 0/2025        | 1100        | mu                |                   | Uur         | 001         |   |
| Manage Organisation    | 6th                         | 7th           | 8th         | 9th               | 10th              | 11th        | 12th        |   |
| Lorraine Windsor >     | Mon<br>Week beginning 12/1/ | Tue           | Devv        | Inu               | FU                | Sat         | Sun         |   |
| Version: 5.2.6         | 13th                        | 14th          | 15th        | 16th              | 17th              | 18th        | 19th        | ÷ |
|                        | type taise                  | Purchased     |             | In Basket         |                   | Unavailable |             |   |
|                        |                             |               | BOC         | KING REMINDERS EN | ABLED             |             |             |   |
|                        |                             |               | Upcoming    | û<br>Basket       | iii<br>Statements |             |             |   |

The following screen will appear:-

| IDIC                   | ← Accounts                                 |                               |
|------------------------|--------------------------------------------|-------------------------------|
| IIRIS                  | Balance: £0.00                             |                               |
| ParentMail             | After School Childcare Service             | £ TOP UP                      |
| Emails 528             | Test Pupil                                 |                               |
| 🛱 SMS 🔳                | Ch 12 After School Childcare Service CLOSE |                               |
| Surveys and Forms      | Less Pupil                                 | 25th 26th 27th<br>Fri Sat Sun |
| 🗃 Events               | We Total £11 00 - Daily Charge £11 00      |                               |
| Parents Evenings       |                                            | 5th 6th 7th<br>Fri Sat Sun    |
| □1 Video Appointments  | We Monday 21st July                        | 12th 12th 14th                |
|                        | After School Childcare Service             | Fri Sat Sun                   |
| Accounts               | We No Christe                              |                               |
| Payments               |                                            | 19th 20th 21st<br>Fri Sat Sun |
|                        | We 15:15 - 17:45                           |                               |
| (×) Absence            |                                            | 26th 27th 28th                |
| ★ Favourites           |                                            | Fn Sat Sun                    |
| <1≬ Announcements      |                                            | 3rd 4th 5th                   |
|                        | We                                         | rii Sat Sun                   |
| La Manage Organisation |                                            | 10th 11th 12th                |
| Lorraine Windsor >     |                                            | Fri Sat Sun                   |
| Version: 5.2.6         | We 13th 14th 15th 16th                     | 17th 18th 19th                |
|                        | Purchased In Basket                        | Unavailable                   |
|                        | BOOKING REMINDERS EI                       | NABLED                        |
|                        | typcoming Backet                           | Statements                    |

Tick the time of the booking and choose pay now or pay later. Pay now is the preferred option. There is a limit to the credit available and you will only be able to book a few sessions with the pay later option.

You will be given the option to make more bookings by choosing 'Repeat' if you want the same day on each of the available weeks. If you have made all the bookings you want choose 'Continue.'

| 🛛 😒 Login   Microsoft 365 Copilot 🛛 🗙 🔯 Email - Lorraine Winds | sor - Outloo 🗙 🛛 💁 attachme | ntsoffice.net/mail/pdfp: X 🖹 New tab X 😁 ParentMail X +                          |             |                 | -                       |
|----------------------------------------------------------------|-----------------------------|----------------------------------------------------------------------------------|-------------|-----------------|-------------------------|
| C  https://pmx.parentmail.co.uk/web/accounts/46-               | 4168/REGISTER_200005833     | 8892_464168/weeks                                                                |             |                 | A 🟠 🖨 🔮                 |
| IRIS                                                           | ←<br>Ba                     |                                                                                  |             |                 |                         |
| ParentMail                                                     |                             | After School Childcare Service                                                   | /           | 1               | а тор ир                |
| M Emails                                                       | 528                         | Test Pupi                                                                        |             |                 |                         |
| 💬 SMS                                                          | 11                          | Ch 22 After School Childcare Service CLOSE                                       |             |                 |                         |
| Surveys and Forms                                              |                             | ▲ Test Pupil /                                                                   | 25th<br>Eri | 26th<br>Sat     | 27th<br>Sun             |
| Events                                                         |                             | We Total £11.00 - Daily Charge £11.00                                            |             |                 |                         |
| Parents Evenings                                               | _                           |                                                                                  | 5th<br>Fri  | 6th<br>Sat      | 7th<br>Sun              |
| -                                                              | _                           | We Repeat Selections?                                                            | 4011        | 40%             |                         |
|                                                                | _                           | Select Repeat if you would like to repeat your selections for additional week(s) | 12th<br>Fri | 13th<br>Sat     | 14th<br>Sun             |
| Accounts                                                       | _                           | We -                                                                             | 19th        | 20th            | 21st                    |
| Payments                                                       |                             | REPEAT                                                                           | Fri         | Sat             | Sun                     |
| Absence                                                        |                             | We CONTINUE                                                                      | 26th        | 27th            | 28th                    |
| ★ Favourites                                                   | _                           | CANCEL                                                                           | Fri         | Sat             | Sun                     |
| The Assessments                                                | _                           |                                                                                  | 3rd         | 4th             | 5th                     |
| GI Alliouncements                                              | _                           | We                                                                               | Fri         | Sat             | Sun                     |
| 2 Manage Organisation                                          |                             |                                                                                  | 10th        | 11th            | 12th                    |
| Lorraine Windsor                                               | >                           | We                                                                               | En          | Sat             | Sun                     |
| Version: 5.2.6                                                 | type: 1                     | 13th 14th 15th 16th                                                              | 17th        | 18th            | 19th                    |
|                                                                |                             | Purchased In Basket                                                              |             | Unavailable     |                         |
|                                                                |                             |                                                                                  |             |                 |                         |
|                                                                |                             | Upcoming Basket                                                                  | Statements  |                 |                         |
| 0 # 6 0 =                                                      |                             |                                                                                  |             | 🔔 18°C Mostly s | unny 🔿 di) 🖅 😫 🖬 💌 0850 |

If you have chosen 'Repeat' the following screen will appear and you will be presented with the upcoming weeks available.

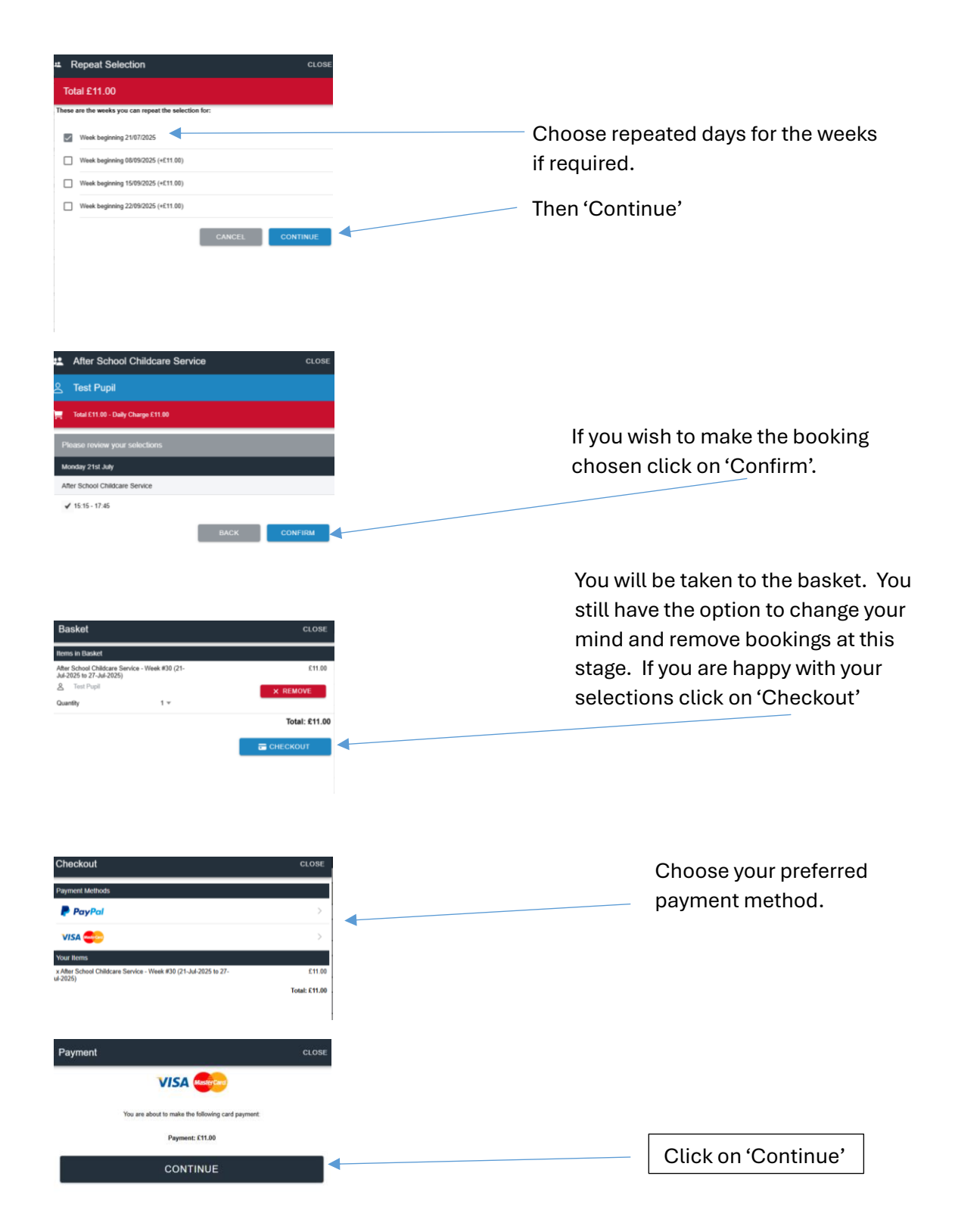

| Alses the 1° Advest the 2 Advest the 3 Advest the 3 Adves                                                                                                    | Alses to 1°   You'll need add your address or this page.   Alses to 3   Core   Core   Core   Pure total    You'll need to add your of this page. You'll need to add your of this page.   Vou'll need to add your of this page.   You'll need to add your of this page.   Core   You'll need to add your of this page.   You'll need to add your of this page.   Then click on 'Pay   Image:                                                                                                    | Alses the 1°       You'll need add your address or this page.         Alses the 3       Inits page.         Or       Inits page.         Proceeding       Inits page.                                                                                                    | Add New Cald                         |                                                                                           |
|----------------------------------------------------------------------------------------------------|----------------------------------------------------------------------------------------------------|----------------------------------------------------------------------------------------------------|--------------------------------------|-------------------------------------------------------------------------------------------|
| You'll need add your address o<br>this page.<br>You'll need to add your<br>this page.<br>You'll need to add your<br>' 'event<br>' 'event<br>'' ''''''''''''''''''''''''''''''''''                                                                                                    | You'll need add your address or<br>this page.<br>You'll need to add your of<br>this page.<br>You'll need to add your of<br>this page.<br>You'll need to add your of<br>details to this page.<br>You'll need to add your of<br>details to this page.<br>Then click on 'Pay<br>Figure ()<br>Figure ()<br>Figure                                                                                                    | You'll need add your address of this page.       Cry       Protocord       Cord       Cord                                                                                                    | Address Line 1 *                     |                                                                                           |
| Address Line 3 this page.<br>Cry<br>The Cost*<br>Corry *<br>Unit for the Cost of the Cost of th                                                                                                    | <pre>this page. this page. this p</pre>                                                                                                    | <pre>this page. this page.  this page.  this page.  this page.  this page.  You'll need to add your of details to this page.  You'll need to add your of details to this page.  this page.  Then click on 'Pay  this page. </pre>                                                                                                    | Address Line 2                       | You'll need add your address or                                                           |
| this page.<br>this page.<br>this page.<br>this page.<br>this page.<br>Performance of the set of the set of th                                                                                                    | this page.<br>This page.<br>This page.<br>This page.<br>This page.<br>This page.<br>This page.<br>This page.<br>This page.<br>This page.<br>This page.<br>This page.<br>This page.<br>This page.<br>This page.<br>This page.<br>This page.<br>This page.<br>The click on 'Pay<br>Pay New<br>Pay New<br>Pay New<br>Pay New                                                                                                    | this page.<br>or,<br>record<br>record<br>reco                                                |                                      |                                                                                           |
| Cree<br>Cree<br>Cree | view<br>view<br>view                                                                     | viewel<br>viewel<br>viewe                                                | Address Line 3                       | this page.                                                                                |
| ve cose*<br>Contry*<br>Uited Kogen<br>*repard<br>interest<br>total<br>former<br>former<br>for                                                                                                    | verified of the set of the set o                                                                                                    | verified of the set of the set o                                                                                                    | City                                 |                                                                                           |
| Per Code*<br>Codey *<br>Luck Explose<br>* reard<br>Termine<br>Termine<br>Second<br>Second                                                                                                    | Percent                                                                                                    | Perconser         * speed         intermediate         * speed         * speed                                                                                                    | uny                                  |                                                                                           |
| Cody   'staged   Code   Pyment Datals   Dot   Dot   Code   Pyment Datals   Code   Pyment Datals   Code   Pyment Datals   Code    You'll need to add your of details to this page.  Set Set Set Set Set Set Set Set Set Set                                                                                                    | Cody *         * regid         * regid         Cody *         Cody *         Cod                                                                                                    | Cody*         **ered         order         Cody*         Cody*         Sectored         Pyrent Paralet         Paralete Name*         Cody*         Cody*                                                                                                    | Post Code *                          |                                                                                           |
| Control     * location     * second   Control       You'll need to add your of details to this page.  You'll need to add your of details to this page.  Second there *  Second there *                                                                                                    | Control         **squad         interview         Control         Pyment Details         Power         Control         Control                                                                                                    | Substitute     **seade   Control   Payment Datals   Power   Power Datals   Power Datals <tr< td=""><td></td><td></td></tr<>                                                                                                    |                                      |                                                                                           |
| * regard   * regard   * regard   Control   Power   Control   You'll need to add your   details to this page.   Control Control Control Then click on 'Pay Control                                                                                                    | * space         * space         * contain         * contain                                                                                                    | <pre>very control of the set of the set of</pre>                                                                                                    | Country *                            |                                                                                           |
| Image: Sector constraints       You'll need to add your of details to this page.         You'll need to add your of details to this page.       details to this page.         Choice of Number 0       Conce         Yer 0       Then click on 'Pay         Paylow       Conce                                                                                                    | verse<br>verse<br>v                                                                                                    | Vou'll need to add your of details to this page.<br>You'll need to add your of details to this page.<br>State<br>State | * remined                            | •                                                                                         |
| Social production with dear and a second of the formation of the formation of the forma                                                                                                    | Social control         Payment         Social control         Social control         Social contr                                                                                                    | Protectopcod         Payment Details         Other Payment Withdaw         Other Payment Withdaw         Estimation         Control transment with the page.         Control transment with the page.         Control transment                                                                                                    | Continue Cancel                      |                                                                                           |
| Subcloaded       Payment Details     You'll need to add your a details to this page.       Controler transming **     Controler transming **       Enter your Cand Number     Controler transming **       Enter your Cand Number     Controler transming **       Enter your Cand Number     Controler transming **       Enter your Cand Number     Controler transming **       Enter your Cand Number     Controler transming **       Enter your Cand Number     Controler transming **       Enter your Cand Number     Controler transming **       Enter your Cand Number     Controler transming **       Enter your Cand Number     Control       Your Y **     Control                                                                                                    | Solution   Payment   Control   Control <td>Social Social Soci</td> <td></td> <td></td> | Social Social Soci                                                                                                    |                                      |                                                                                           |
| Subclosed   Payment Details   Product   Order #20003079 for Larabe Windser   Table   \$11.00   Candidian Fame:   Enter your Cand Number   Enter your Cand Number                                                                                                    | > brcbuccod   Payment betails   Note::::::::::::::::::::::::::::::::::::                                                                                                    | Social Sector Sector Secto                                                                                                    |                                      |                                                                                           |
| <pre>Sbackgood Paymen Details Product Table Product Table</pre>                                                                                                    | Sordgood   Page   Process   Process   Proce                                                                                                    | > brdoged   Payment betails   > Outrian Values   > Consolid   > Consolid   > Payment   > Payment                                                                                                    |                                      |                                                                                           |
| Sociograf   Payment Details   Product:   Order #7003079 for Lorraine Window   Father Social Statustion   Cartherider * *   Enter your Card Number   Express* *   Image: Social Statustion   Card for future use? *   Then click on 'Pay   Pay Now                                                                                                    | <pre> Parton Details Prove Details Prove De</pre>                                                                                                    | Society of a second of a feature with a second of a second of                                                                                                    | -                                    |                                                                                           |
| Paymet Details       You'll need to add your details to this page.         Createdire Hame* *       Centraler Hame* *         Enter you Name       Centraler Hame* *         Cartified Hame* *       Centraler Hame* *         Enter you Name       Centraler Hame* *         Enter you Card Number       Centraler Hame* *         Enter you Card Number       Centraler Hame* *         Enter you Card Number       Centraler Hame* *         Enter you Card Number       Centraler Hame* *         Enter you Card Number       Centraler Hame* *         Enter you Card Number       Centraler Hame* *         Enter you Card Number       Centraler Hame* *         Enter you Card Number       Centraler Hame* *         Enter you Card Number       Centraler Hame* *         Enter you Card Number       Centraler Hame* *         Enter you Card Number       Centraler Hame* *         Enter you Card Number       Centraler Hame* *         Enter you Card Number       Centraler Hame* *         State Card Fature use? *       Then click on 'Pay         Pay Nov       Central                                                                                                    | Payment Details   Funder:   Order #70603979 for Lenaine Window   Tati:   £11.00   Cartider Hamset *   Enter your Card Number   Enter your Card Number   V2* *   Coci   Save card for future use? *   Then clicck on 'Pay< <p>Pay Now   Carcel</p>                                                                                                    | Payment You'll need to add your of details to this page.   Status details to this page.     Status Status     Status Status        Status Status <td>S barclaycard</td> <td></td>                                                                                                    | S barclaycard                        |                                                                                           |
| order #70003979 for Loraine Window     Index if indoor is to data your       tate     details to this page.       filter your Name     Index if indoor is a data your       Cardbider Hames* *     Index if indoor is a data your       Enter your Card Number* *     Index if indoor is a data your       Cy2* *     Index if indoor is a data your       CSC     it indoor is a data your       Pay Now     Index if indoor is a data your       Cancel     Index if indoor is a data your                                                                                                    | tit:<br>tit:<br>cardiade that a vector is a data your to<br>details to this page.<br>cardiade that a vector is a data your to<br>details to this page.<br>cardiade that a vector is a data your to<br>details to this page.<br>cardiade the data your to<br>details to this page.<br>cardiade the data your to<br>details to this page.<br>cardiade the data your to<br>details to this page.<br>cardiade the data your to<br>details to this page.<br>Then click on 'Pay<br>cardiade the data your to<br>the details to this page.<br>Then click on 'Pay<br>cardiade the data your to<br>the details to this page.<br>the details to this page.<br>the details to the data your to the details to the data your to the details to the details to the                                                                                                    | order #70003979 for Loraine Window     Index it index it is during your of a during your of a duri                                                                                                    | Payment Details Product:             | You'll need to add your o                                                                 |
| tata:     details to this page.       file     details to this page.         cardware **       Enter your Card Number         Express* **       Month       Y **         CSC    Then click on 'Pay       Pay Now                                                                                                    | teta: details to this page.   Cardware * *   Enter your Card Number   Express* *   Morin   Year ·   CSC   Save card for future use? *   Then click on 'Pay                                                                                                    | teta: details to this page.<br>file your Name<br>cardware * *<br>Enter your Card Number<br>tapires* *<br>Core :<br>Save card for future use? *<br>Then click on 'Pay<br>Carce!                                                                                                    | Order #70603979 for Lorraine Windsor |                                                                                           |
| ELLOU<br>cardholder Name<br>Card Number* *<br>Enter your Card Number<br>Expires* *<br>Month V Year V<br>CK2* *<br>CK2* *<br>CK2* *<br>Then click on 'Pay<br>Cancel                                                                                                    | Ellido<br>cardidate Name<br>Enter your Card Number<br>Egress * *<br>Month * Year *<br>CSC = succ.tsc<br>: Save card for future use? *<br>Then click on 'Pay<br>Cancel<br>Lancel                                                                                                    | Entrou<br>cardioder Name<br>Enter your Name<br>Card Number* *<br>Enter your Card Number<br>Expires* *<br>Cosc = siscalat:<br>Save card for future use? *<br>Then click on 'Pay<br>Cancel<br>Cancel                                                                                                    | Total:                               | details to this page.                                                                     |
| Concel                                                                                                    | Enter your Name<br>Card Number<br>Exprese * €<br>Month V Year v<br>CSG makes last<br>Save card for future use? *<br>Then click on 'Pay<br>Cancel<br>VM € Concel                                                                                                    | Center your Name<br>Center your Cad Number<br>Express * *<br>Coci : suice fast<br>: Save carl for future use? *<br>Cencel<br>Cencel<br>: Cencel<br>: Cencel<br>: Cencel                                                                                                    | Cardholder Nameš .                   |                                                                                           |
| Cencel                                                                                                    | energour Card Number<br>Epires* ●<br>Egires* ●<br>Egires* ●                                                                                                    | Certoreur<br>Certoreur<br>Certoreur<br>Certoreur<br>Concel<br>Concel<br>C                                                  | Enter your Name                      |                                                                                           |
| Enter your Card Number<br>Expires* *<br>Month v Year v<br>CSC issue card for future use? *<br>Then click on 'Pay<br>Cancel                                                                                                    | Enter your Card Number<br>Expires* *<br>Month V Year V<br>CV2* *<br>Save card for future use? *<br>Then click on 'Pay<br>Pay Now<br>Cancel                                                                                                    | Enter your Card Number<br>Express *<br>Cor2 * *<br>CSC * sect state<br>Seve card for future use? *<br>Then click on 'Pay<br>Cancel<br>Cancel<br>************************************                                                                                                    | Card Numbert                         |                                                                                           |
| Empires <sup>a</sup> #<br>Month Vear Vear Vear Vear Vear Vear Vear Vear                                                                                                    | Expires* *<br>Morin * Year *<br>CV2* *<br>CSO = stack stac<br>Save card for future use? *<br>Then click on 'Pay<br>Cencel<br>*********************************                                                                                                    | Explore * *<br>Vor * *<br>CSC * stackse<br>Save card for huture use? *<br>Then click on 'Pay<br>Cancel<br>VM * D Check                                                                                                    | Card Number*                         |                                                                                           |
| Express *       Month *       Year *       CSC       start start       Save and for future use? *   Then click on 'Pay       Cancel                                                                                                    | Express *       Month v Year v       Coco       start start       Start of future use? *   Then click on 'Pay       Cancel                                                                                                    | Express *       Month v Year v       Cosc       Save card for future use? *   Then click on 'Pay       Cancel                                                                                                    | Enter your Card Number               |                                                                                           |
| Work     Vear       CV2*       CSC       issue card for future use?   Then click on 'Pay       Pay Now   Cancel                                                                                                    | Work     ♥ Year       CV2*     ●       CSC     ■sack tast       • Save card for future use?     ●       Pay Now     ●       Cancel       VMA       ● D Check                                                                                                    | Work       Verar       □         CV2 * ●       □       □         CSC □       sake state       □         □       Save card for future use? ●       Then click on 'Pay         Cancel                                                                                                    | Expires* *                           |                                                                                           |
| Cancel                                                                                                    | cv2 * €<br>csc marks tast<br>csc model<br>cancel                                                                                                    | Cancel                                                                                                    | Month Vear V                         |                                                                                           |
| CSC MAAAMAAAAAAAAAAAAAAAAAAAAAAAAAAAAAAA                                                                                                    | CSC MARABER<br>Save card for future use?   Then click on 'Pay  Pay Now Cancel  W Cancel  Cancel  Cancel  Cancel                                                                                                    | CSC BACKARE<br>Save card for future us? * Then click on 'Pay Cancel<br>WM                                                                                                    | CV2* .                               |                                                                                           |
| Save card for future use?  Pey Now  Cencel  Then click on 'Pay                                                                                                    | Cancel<br>W <sup>M</sup> ● ID Check<br>Then click on 'Pay<br>Cancel<br>W <sup>M</sup> ● ID Check                                                                                                    | Then click on 'Pay<br>Pay Now Cancel  WMA ● ID Check                                                                                                    | CSC What's this?                     |                                                                                           |
| Pay Now Cancel                                                                                                    | Cancel                                                                                                    | Cancel                                                                                                    | Save card for future use? 😐          | Then click on 'Pay                                                                        |
| Cancel                                                                                                    | Cancel                                                                                                    | Cancel                                                                                                    | Pay Now                              | Then each of they                                                                         |
| Cancel                                                                                                    | Cancel                                                                                                    | VIA en lo Check                                                                                                    |                                      |                                                                                           |
|                                                                                                    | WSA et ID Check                                                                                                    | WSA                                                                                                    | Cancel                               |                                                                                           |
| VISA CONTRACTOR OF A                                                                                                    |                                                                                                    |                                                                                                    | V/SA                                 |                                                                                           |
|                                                                                                    |                                                                                                    |                                                                                                    |                                      |                                                                                           |
|                                                                                                    |                                                                                                    |                                                                                                    |                                      |                                                                                           |
|                                                                                                    |                                                                                                    |                                                                                                    |                                      |                                                                                           |
| ayment cLOSE                                                                                                    | Payment CLOSE                                                                                                    | Payment CLOSE                                                                                                    | ayment CLOSE                         |                                                                                           |
| 'ayment cLOSE                                                                                                    | Payment cLose                                                                                                    | Payment cLose                                                                                                    | ayment CLOSE                         |                                                                                           |
| Yayment cLose                                                                                                    | rayment cLose                                                                                                    | Payment cLose                                                                                                    | ayment close                         | Vouwill receive                                                                           |
| Tayment cLose<br>VISA (weight)<br>You will receive                                                                                                    | Payment cLose<br>VISA energy<br>You will receive                                                                                                    | Payment cLose                                                                                                    | ayment CLOSE                         | You will receive                                                                          |
| Tayment cLose<br>VISA effective<br>You are about to make the following card payment:<br>You are about to make the following card payment:<br>You are about to make the following card payment:                                                                                                    | Payment close<br>VISA empower<br>You are about to make the following card payment.<br>You are about to make the following card payment.                                                                                                    | Payment cLose<br>VISA emprove<br>You are about to make the following card payment.<br>You are about to make the following card payment.                                                                                                    | ayment CLOSE                         | You will receive<br>confirmation that                                                     |
| Payment cLose<br>Visit effective<br>You are about to make the following card payment:<br>You are about to make the following card payment:<br>You are about to make the                                                                                                    | Payment close<br>VISA every<br>You are about to make the following card payment.<br>You are about to make the following card payment.<br>You are about to make the following card payment.<br>You are about to make the following card payment.<br>You are about to make the following card payment.                                                                                                    | Payment cLose<br>VISA encro<br>You are about to make the following card payment.<br>You are about to make the following card payment.<br>You are about to make the following card payment.<br>You are about to make the following card payment.                                                                                                    | ayment CLOSE                         | You will receive<br>confirmation that                                                     |
| Payment cLose<br>Visa every tour use about to make the following card payment<br>Vour we about to make the following card payment<br>Done You will receive<br>confirmation that<br>your payment has                                                                                                    | Payment close<br>VISA Composed<br>Vou are about to make the following card payment<br>Done You will receive<br>confirmation that<br>your payment has                                                                                                    | Payment cLose<br>VISA expression<br>Vou are about to make the following card payment.<br>Done<br>Done<br>Confirmation that<br>your payment has                                                                                                    | ayment CLOSE                         | <ul> <li>You will receive</li> <li>confirmation that</li> <li>your payment has</li> </ul> |
| ayment close<br>Visa even<br>Vou will receive<br>confirmation that<br>your payment has<br>been processed                                                                                                    | Payment close<br>Visit even<br>Vou will receive<br>confirmation that<br>your payment has<br>been processed                                                                                                    | Payment ccose  Vou are about to make the following card payment  Vou are about to make the following card payment  Done  Your payment has been processed  Done  Your payment has been processed  Done  Processed  Done  Processed  Processed  Done  Processed  Processed Processed  Processed Processed Processed                                                                                                    | ayment CLOSE                         | <ul> <li>You will receive</li> <li>confirmation that</li> <li>your payment has</li> </ul> |
| ayment close<br>Vision encoded and a market the following card payment.<br>Vour payment has been processed<br>Vour payment has been processed.                                                                                                    | Raymont close<br>View are about to make the following card payment.<br>View are about to make the following card payment.<br>Vie                                                                                                    | Veryment close<br>Very were about to make the following card payment.<br>Very were about to make the following card payment.<br>Very payment has been processed<br>Very payment has been processed.                                                                                                    | ayment CLOSE                         | You will receive<br>confirmation that<br>your payment has<br>been processed.              |
| Payment cLose<br>Vour was about to make the following card payment.<br>Vour payment has been processed<br>ox                                                                                                    | Payment cose                                                                                                    | Payment close<br>Vour are about to make the following cad payment.<br>Vour payment has been processed<br>CK                                                                                                    | ayment CLOSE                         | You will receive<br>confirmation that<br>your payment has<br>been processed.              |

Your bookings will now show as blocked in green.

|                        |           | Accounts                                     |           |      |                   |        |             |      |  |
|------------------------|-----------|----------------------------------------------|-----------|------|-------------------|--------|-------------|------|--|
| <b>I</b> IRIS          |           | Curan Formulation formal examples in 12 Cold |           |      |                   |        |             |      |  |
|                        |           | Week beginning 01/0                          | 9/2025    |      |                   |        |             |      |  |
| ParentMail             |           | 1st                                          | 2nd       | 3rd  | 4th               | 5th    | 6th         | 7th  |  |
|                        |           | Mon                                          | Tue       | Wed  | Thu               | Fri    | Sat         | Sun  |  |
| Emails 528             |           | Week beginning 08/0                          | 9/2025    |      |                   |        |             |      |  |
|                        |           | 8th                                          | 9th       | 10th | 11th              | 12th   | 13th        | 14th |  |
| SMO 🛄                  |           | Mon                                          | Tue       | Wed  | Thu               | Fn     | Sat         | Sun  |  |
| It Surveye and Forme   |           | Week beginning 15/0                          | 9/2025    |      |                   |        |             |      |  |
|                        |           | 15th                                         | 16th      | 17th | 18th              | 19th   | 20th        | 21st |  |
| 🚔 Events               |           | Mon                                          | lue       | Wed  | Thu               | FU     | Sat         | Sun  |  |
| Erono                  |           | Week beginning 22/0                          | 9/2025    |      |                   |        |             |      |  |
| Parents Evenings       |           | 22nd                                         | 23rd      | 24th | 25th              | 26th   | 27th        | 28th |  |
| G Future crowings      |           | Mon                                          | Tue       | Wed  | Thu               | Fri    | Sat         | Sun  |  |
| Ctd Video Annointments |           | Week beginning 29/0                          | 9/2025    |      |                   |        |             |      |  |
|                        |           | 29th                                         | 30th      | 1st  | 2nd               | 3rd    | 4th         | 5th  |  |
| a Accounts             |           | Mon                                          | Tue       | Wed  | Thu               | Fri    | Sat         | Sun  |  |
|                        |           | Week beginning 06/1                          | 10/2025   |      |                   |        |             |      |  |
| Payments               |           | 6th                                          | 7th       | 8th  | 9th               | 10th   | 11th        | 12th |  |
|                        |           | Mon                                          | Tue       | Wed  | Thu               | Fri    | Sat         | Sun  |  |
| Absence                |           | Week beginning 13/1                          | 10/2025   |      |                   |        |             |      |  |
| -                      |           | 13th                                         | 14th      | 15th | 16th              | 17th   | 18th        | 19th |  |
| ★ Favourites           |           | Mon                                          | Tue       | Wed  | Thu               | Fri    | Sat         | Sun  |  |
| ~                      |           | Week beginning 27/1                          | 10/2025   |      |                   |        |             |      |  |
| Announcements          |           | 27th                                         | 28th      | 29th | 30th              | 31st   | 1st         | 2nd  |  |
|                        |           | Mon                                          | Tue       | Wed  | Thu               | Fri    | Sat         | Sun  |  |
| 😃 Manage Organisation  |           | Week beginning 03/1                          | 1/2025    |      |                   |        |             |      |  |
|                        |           | 3rd                                          | 4th       | 5th  | 6th               | 7th    | 8th         | 9th  |  |
| Lorraine Windsor >     |           | Mon                                          | Tue       | Wed  | Thu               | Fri    | Sat         | Sun  |  |
| Version: 5.2.6         |           | Week beginning 10/1                          | 1/2025    |      |                   |        |             |      |  |
|                        | type fais | ie in i                                      |           |      |                   |        |             |      |  |
|                        |           |                                              | Purchased |      | In Basket         |        | Unavailable |      |  |
|                        |           |                                              |           | ROO  |                   | 481.50 |             |      |  |
|                        |           |                                              |           |      | KING REMINDERS EN | NOLLO  |             |      |  |

## INSTRUCTIONS ON HOW TO CANCEL A BOOKING FOR CHILDCARE SERVICES

Log into your account as usual. On the menu, choose 'Accounts'.

| - | The two ch<br>cancel. | ildcare service | s will the             | en show. Choose tl              | he childca | are service yo | ou would like | to |
|---|-----------------------|-----------------|------------------------|---------------------------------|------------|----------------|---------------|----|
|   |                       |                 | Accounts<br>Test Pupil |                                 |            |                |               |    |
|   | Emails                | 528             | -                      | After School Childcare Service  |            | £0.00          |               |    |
|   | 💬 SMS                 |                 | -                      | Before School Childcare Service |            | £0.00          | >             |    |
|   | Surveys and Forms     |                 |                        |                                 |            |                |               |    |
|   | Events                |                 |                        |                                 |            |                |               |    |
|   | Parents Evenings      |                 |                        |                                 |            |                |               |    |
|   | ☐d Video Appointments |                 |                        |                                 |            |                |               |    |
|   | Accounts              |                 |                        |                                 |            |                |               |    |
|   | Payments              |                 |                        |                                 |            |                |               |    |
|   | ⊗ Absence             |                 |                        |                                 |            |                |               |    |
|   | ★ Favourites          |                 |                        |                                 |            |                |               |    |
|   | Announcements         |                 |                        |                                 |            |                |               |    |
|   | Manage Organisation   |                 |                        |                                 |            |                |               |    |
|   | Lorraine Windsor      | Persion: 5.2.6  |                        |                                 |            |                |               |    |
|   |                       |                 |                        |                                 |            |                |               |    |
|   |                       |                 |                        |                                 |            |                |               |    |
|   |                       |                 |                        |                                 |            |                |               | O  |

Select the date you would like to cancel.

|                        | ← Accounts         | /         | $\backslash$ |                    |       |             |             |
|------------------------|--------------------|-----------|--------------|--------------------|-------|-------------|-------------|
| <b>IRIS</b>            | can normalis forms |           |              |                    |       |             |             |
|                        | Week beginning 01  | 1/09/2025 | × .          |                    |       |             |             |
| ParentMail             | 1st                | 2nd       | 3rd          | 4th                | 5th   | 6th         | 7th         |
| S Emaile               | Mon                | Tue       | Wed          | Thu                | Fri   | Sat         | Sun         |
|                        | Week beginning 08  | 3/09/2025 |              |                    |       |             |             |
| SMS 11                 | 8th                | 9th       | 10th         | 11th               | 12th  | 13th        | 14th<br>Sup |
|                        | Mask besissing 45  | 100/2025  | weu          | Thu                | FII   | ઝ્યા        | Suit        |
| Surveys and Forms      | Week beginning 13  | 109/2025  | 47%          | 4011               | 1011  | 2004        | 214         |
|                        | Mon                | Tue       | Wed          | Thu                | Fri   | Sat         | Sun         |
| i Events               | Wook beginning 22  | 2/00/2025 | Hou          | IIId               |       | Jui         | 5011        |
| -                      | 22nd               | 23rd      | 24th         | 25th               | 26th  | 27th        | 29th        |
| Parents Evenings       | Mon                | Tue       | Wed          | Thu                | Fri   | Sat         | Sun         |
|                        | Week beginning 20  | 2/00/2025 |              |                    |       |             |             |
| □ Video Appointments   | 29th               | 30th      | 1et          | 2nd                | 3rd   | 4th         | 5th         |
| -                      | Mon                | Tue       | Wed          | Thu                | Fri   | Sat         | Sun         |
| C Accounts             | Week beginning 06  | 3/10/2025 |              |                    |       |             |             |
| Payments               | 6th                | 7th       | 8th          | 9th                | 10th  | 11th        | 12th        |
|                        | Mon                | Tue       | Wed          | Thu                | Fri   | Sat         | Sun         |
| (×) Absence            | Week beginning 13  | 3/10/2025 |              |                    |       |             |             |
| <b>•</b>               | 13th               | 14th      | 15th         | 16th               | 17th  | 18th        | 19th        |
| ★ Favourites           | Mon                | Tue       | Wed          | Thu                | Fri   | Sat         | Sun         |
| ^                      | Week beginning 27  | 7/10/2025 |              |                    |       |             |             |
| Announcements          | 27th               | 28th      | 29th         | 30th               | 31st  | 1st         | 2nd         |
|                        | Mon                | Tue       | Wed          | Thu                | Fri   | Sat         | Sun         |
| 🚨 Manage Organisation  | Week beginning 03  | 3/11/2025 |              |                    | -     | -           |             |
|                        | 3rd                | 4th       | 5th          | 6th                | 7th   | 8th         | 9th         |
| Every Lorraine Windsor | Mon                | Tue       | Wed          | Thu                | Fri   | Sat         | Sun         |
| Version: 5.2.6         | Week beginning 10  | 0/11/2025 |              |                    |       |             |             |
|                        | ype: false         | Purchase  | 1            | In Basket          |       | Unavailable |             |
|                        |                    |           | BO           | OKING REMINDERS EN | ABLED |             |             |

Scroll down the list of bookings until you find the date you need to cancel and then tick the 'No choice' box.

| Derents   Suss   Suss   Suss   Suss   Events   Perents Eventngs   Vedo Appointments   Accounts   Parents   Accounts   Parents   Accounts   Parents   Accounts   Parents   Accounts   Parents   Accounts   Manago Organization   Larame Window                                                                                                    |                        |     | ← Accounts                        |                |             |             |             |
|----------------------------------------------------------------------------------------------------|------------------------|-----|-----------------------------------|----------------|-------------|-------------|-------------|
| ParentMal       Close UP         Enails       Statis       Close UP         Statis       Test Parent       Close UP         Enails       Statis       Close UP         Enails       Statis       Close UP         Enails       Statis       Close UP         Enails       Statis       Close UP         Enails       Statis       Close UP         Enails       Statis       Close UP         Enails       Statis       Statis       Statis         Devents       Enails       Statis       Statis         Parents       Accounts       Fin       Statis       Statis         Accounts       Enails       Statis       Statis       Statis         Parents       No Chickare Service       Fin       Statis       Statis         Accounts       Statis       Statis       Statis       Statis         Manage Organisation       Is 15 - 17.45       Test Second Childcare Service       Test Second Childcare Service       Test Second Second Secon                                                                                                    | inkis                  |     | Balance: £0.00                    |                |             |             |             |
| <ul> <li>Enais</li> <li>Finals</li> <li>SMS</li> <li>Surveys and Forms</li> <li>Events</li> <li>Parents Eventings</li> <li>Vedeo Appointments</li> <li>Accounts</li> <li>Accounts</li> <li>Accounts</li> <li>Payments</li> <li>Is 15 - 17.45 a</li> <li>Nango Organisation</li> <li>Lorrane Windox</li> <li>Vedeo 1.25</li> <li>Vedeo 2.26</li> <li>Total used of the service</li> <li>CLOSE</li> <li>CLOSE</li> <li>CLOSE</li> <li>CLOSE</li> <li>CLOSE</li> <li>CLOSE</li> <li>CLOSE</li> <li>Sth</li> <li>Sth<td>ParentMail</td><td></td><td>After School Childcare Service</td><td></td><td></td><td>£</td><td>TOP UP</td></li></ul>                                                                                                    | ParentMail             |     | After School Childcare Service    |                |             | £           | TOP UP      |
| SMS If   After School Childcare Service   CLOSE     Strong   Parents Evenings   Accountion   Parents   Accountion   Parents   Ansance   Fri   Ansance   Fri   Station   Instance   Instance   In                                                                                                    | 🗹 Emails               | 528 | Test Pupil                        | _              |             |             | _           |
| Surveys and Forms         E verds         P arents Evenings         Video Appontments         Accounts         Accounts         Payments         Absonce         Fri         Paronts Status         Manago Organisation         Lorrane Windox         Vector: 526                                                                                                    | 💬 SMS                  |     | Ch After School Childcare Service |                | /           |             |             |
| <ul> <li>Events</li> <li>Parents Evenings</li> <li>Accounts</li> <li>Accounts</li> <li>Isis - 17.45</li> <li>Weaker Struct</li> <li>Accounts</li> <li>Announcements</li> <li>Manago Organisation</li> <li>Isis - 17.45</li> <li>Weaker Struct</li> <li>Accounts</li> <li>Announcements</li> <li>Weaker Struct</li> <li>Announcements</li> <li>Weaker Struct</li> <li>Announcements</li> <li>Weaker Struct</li> <li>Announcements</li> <li>Weaker Struct</li> <li>Isis - 17.45</li> <li>Weaker Struct</li> <li>Announcements</li> <li>Weaker Struct</li> <li>Announcements</li> <li>Announcements</li> <li>Weaker Struct</li> <li>Announcements</li> <li>Announcements</li> <li>Announc</li></ul>                                                                                                    | Surveys and Forms      |     | A Test Pupil                      |                | 5th<br>Eri  | 6th<br>Sat  | 7th<br>Sup  |
| Parents Evenings Accounts Accounts Parents Accounts Parents Accounts Parents Accounts Parents Accounts Parents Accounts Parents Accounts Parents Accounts Parents Statistics Accounts Parents Statistics Trin Statistics Accounts Parents Statistics Trin Statistics Parents Statistics Trin Statistics Parents Statistics Trin Statistics Trin Sta                                                                                                    | m Events               |     | We                                |                | Pil         | ઝવા         | 3011        |
| DA Video Appointments         Accounts         Accounts         Payments         Absonce         Instancements         Manage Organisation         Lorrane Window         Vertice: 52.6                                                                                                    | Parents Evenings       |     |                                   |                | 12th<br>Fri | 13th<br>Sat | 14th<br>Sun |
| Arr School Childcare Service<br>Payments<br>Accounts<br>Payments<br>Accounts<br>Payments<br>Accounts<br>Payments<br>Announcements<br>Manage Organisation<br>Lorrane Windsor<br>Version 5.2.6<br>Version 5.2.6<br>Ver | CM Midae Appointments  |     | We Wednesday 3rd September        |                |             |             |             |
| Accounts  Payments  Accounts  Payments  Accounts  Accounts  Payments  Accounts  Payments  Accounts  Payments  Accounts  Payments  Accounts  Payments  Accounts  Payments  Instancements  Accounts  Payments  Accounts  Payments  Instancements  Accounts  Payments  Payments Payments Payments Pa                                                                                                    |                        |     | After School Childcare Service    |                | 19th<br>Fri | 20th<br>Sat | 21st<br>Sun |
| > Payments       20th       227h       20th         > Absence       15 15 - 17 45                                                                                                    | 🚘 Accounts             |     | We                                |                |             |             |             |
| Absence     Absence     Absence     Absence     Absence     Absence     Absence     Turusdy 4h September     Turusdy 4h September     Absence     Announcements     Manage Organisation     Lorraine Windsor     Verder: 52.6     Verder: 52.6     Verder: 52.6     Output     December     December     De                                                                                                    | Payments               |     | No Choice                         |                | 26th<br>Eri | 27th<br>Sat | 28th<br>Sup |
| <ul> <li>A Senico</li> <li>A Senico</li> <li>A Favourites</li> <li>Announcements</li> <li>Manage Organisation</li> <li>I formane Windsor</li> <li>Werker: \$2,6</li> <li>Werker: \$2,6</li> <li>A Senico</li> <li>A Sequence</li> <li>A Sequence</li> <li>A Sequence</li> <li>A Sequence</li> <li>A Sequence</li> <li>A Sequence</li> <li>A Sequence</li> <li>I formane Windsor</li> <li>Werker: \$2,6</li> <li>A Sequence</li> <li>A Sequence</li> <li>Book Mog Research</li> <li>Book Mog Research</li> <li>Book Mog Research</li> <li>Book Mog Research</li> <li>Book Mog Research</li> </ul>                                                                                                    |                        |     | We 15:15 - 17:45                  |                |             | our         | oun         |
| Favourites 4 Announcements 4 Announcements 4 Announcements 4 Announcements 6 Announcements 6 Announcements 6 Announcements 6 Announcements 7 Announcements 7 Announcements 7 Announcements 7 Announcements 7 Announcements 8 Announcements 9 Announcements 9 Announcements                                                                                                    | Absence                |     |                                   |                | 3rd         | 4th         | 5th         |
| Announcements     10th     11th     12th       Manage Organisation     Is 1s - 17.45     17th     18th     19th       Version: 5.2.6     27th     28th     20th     31st     1st     2nd                                                                                                    | + Favourites           |     | Thursday 4th September            |                | Fri         | Sat         | Sun         |
| di Announcements     Fri     Sat     Sun       Manage Organisation     Is 15-17.45     177h     188h     199h       Version: 5.2.6     277h     287h     287h     307h     31cd     1ct     2nd                                                                                                    |                        |     | After School Childcare Service    |                | 10th        | 11th        | 12th        |
| Manage Organisation      Monore Organisation      Version: 5.2.6      Version: 5.2.6      Version: 5.                                                                                                    | <1) Announcements      |     |                                   |                | Fri         | Sat         | Sun         |
| Version: 52.6     77h     18th     19th       Version: 52.6     77h     28th     31th     1st     2nt                                                                                                    | 2. Manage Organisation |     | We No Choice                      |                |             |             |             |
| Lorraine Windsor      Version: 52.6      Version: 52.6      Versi                                                                                                    |                        |     | 15:15 - 17:45                     |                | 17th<br>Eri | 18th<br>Sat | 19th<br>Sun |
| Version: 52.6 27th 28th 29th 30th 31st 1st 2nd                                                                                                    | Lorraine Windsor       | >   | We                                | v              |             | ou          | Jun         |
| Purchased In Basket Unavailable BOOKING REMINDERS ENABLED                                                                                                    |                        |     | 27th 28th 29th                    | 30th           | 31st        | 1st         | 2nd         |
| BOOKING REMINDERS ENABLED                                                                                                    |                        |     | Purchased                         | In Basket      |             | Unavailable |             |
|                                                                                                    |                        |     | BOOKING                           | REMINDERS ENAB | LED         |             |             |
|                                                                                                    |                        |     | _                                 |                | -           |             |             |

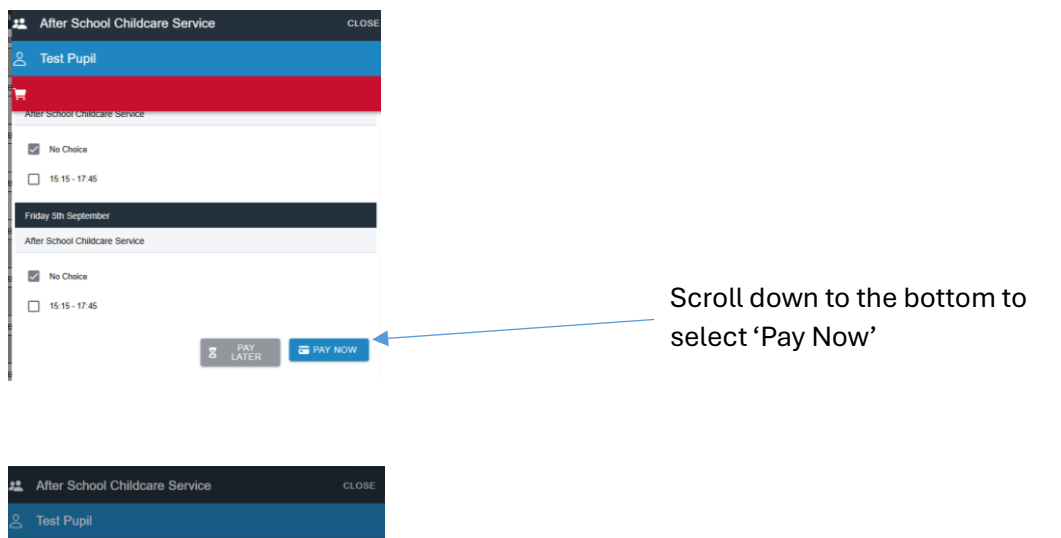

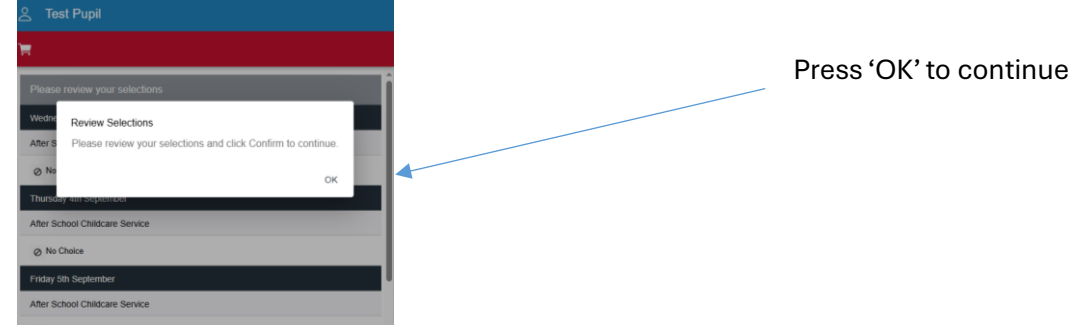

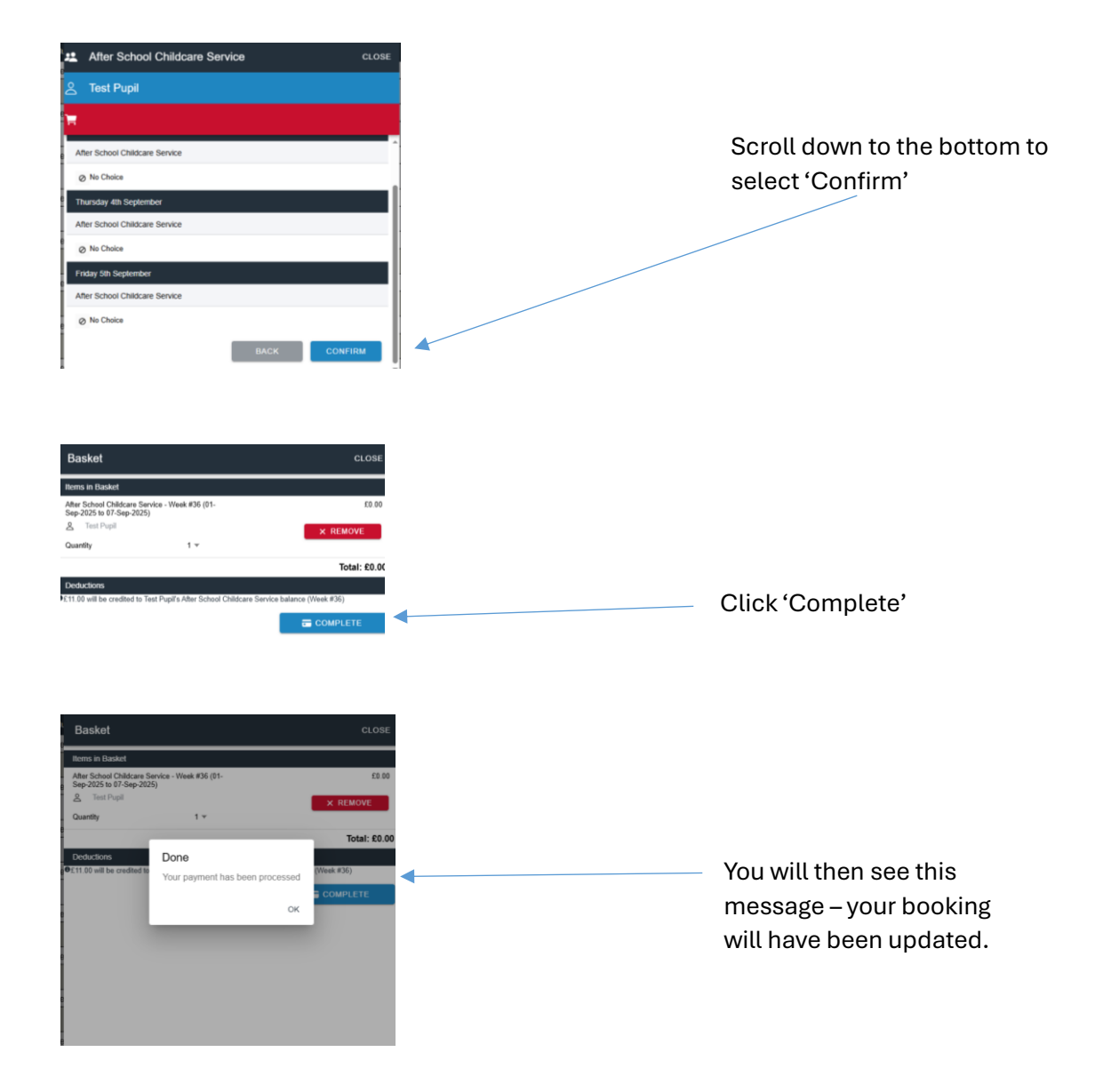